## Imprimante Darwin pour Windows

### 1-Téléchargement du pilote

Télécharger et dézipper le fichier ZIP Mettre le répertoire DÉZIPPÉ, à la racine du disque C:/

## 2-Ajouter la fonctionnalité LPR sur Windows

Aller dans le « panneau de configuration -> programmes -> programmes et fonctionnalités -> Activer ou désactiver des fonctionnalités Windows » pour activer Moniteur de port LPR

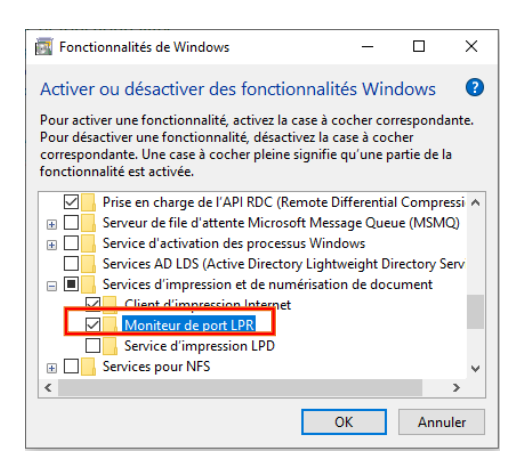

# 3-Installation de l'imprimante

Retourner dans le panneau de configuration, cliquer sur Afficher les périphériques et imprimante puis Ajouter une imprimante.

Sur la fenêtre suivre les étapes suivantes :

- Cliquer sur : L'imprimante souhaitée n'est pas indiquée
- Sélectionner : Ajouter une imprimante locale ou réseau avec des paramètres manuels

 $\times$ 

- Sélectionner Créer un port : LPR Port
- Enseigner les informations suivantes :

Ajout d'une imprimante compatible LPR

| Nom ou adresse du serveur fournissant le lpd :                  | 10.0.22.251 | ОК      |
|-----------------------------------------------------------------|-------------|---------|
| Nom de l'imprimante ou de la file d'attente sur<br>ce serveur : | canonb      | Annuler |
|                                                                 | ,           |         |

- Cliquer sur **Disque fourni** ...
- Cliquer sur Parcourir... puis rechercher le Driver téléchargé
- Nom de l'imprimante : Canon Darwin
- Terminer

### 4-Paramétrer le profil

Sur l'imprimante Canon Darwin, aller dans les **Propriétés de l'imprimante**, puis suivre les étapes suivantes :

- Aller dans Paramètres du périphérique
- Dans Autres paramètres
- Sélectionner Définir les informations utilisateurs puis cliquer sur Paramètres...

| Paramètres d'informations utilisateur                                  | ×                                 |  |
|------------------------------------------------------------------------|-----------------------------------|--|
| Nom d'utilisateur :<br>Identifiant dans le mail                        | <b>M</b> 20                       |  |
|                                                                        | [Max. 32 caracteres]              |  |
| PIN pour l'impression sécurisée :                                      |                                   |  |
|                                                                        | [1 à 9999999]                     |  |
| Confirmer les informations utilisateur lors d'une impression sécurisée |                                   |  |
| Confirmer le nom d'utilisateur à l'impression                          |                                   |  |
| Afficher les informations saisies précédemment lors de la confirmation |                                   |  |
|                                                                        | Paramètres des valeurs par défaut |  |
|                                                                        | OK Annuler Aide                   |  |

• Cliquer sur **Ok** puis **Appliquer** et **Ok**